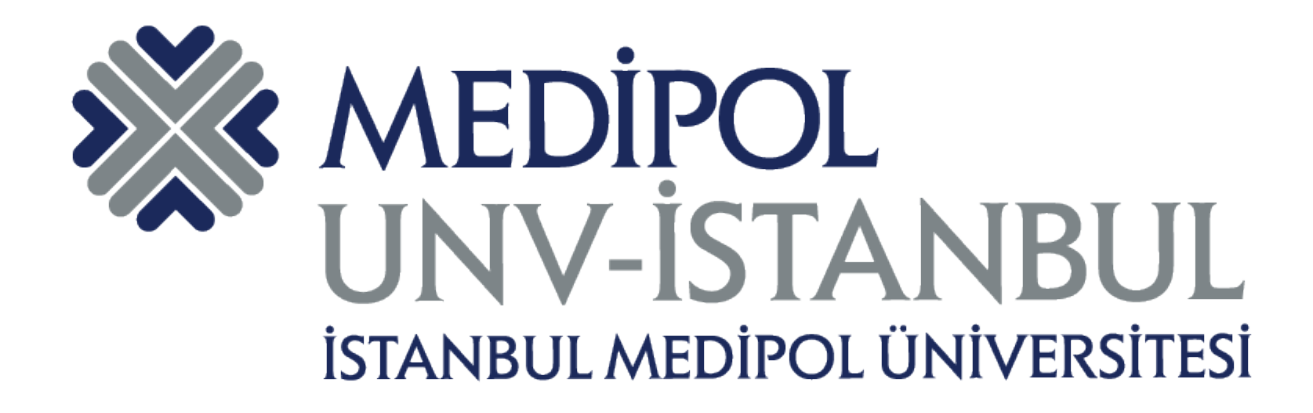

# T.C. İSTANBUL MEDİPOL ÜNİVERSİTESİ

Çok Faktörlü Kimlik Doğrulama (Multi-Factor Authentication) KULLANIM KILAVUZU

Ocak 2022 Bilgi Teknolojileri Daire Başkanlığı

- 1. Mail hesabınıza mail.medipol.edu.tr adresi üzerinden giriş yapınız.
- 2. **"İleri"** butonuna tıklayarak şifrenizi giriniz.

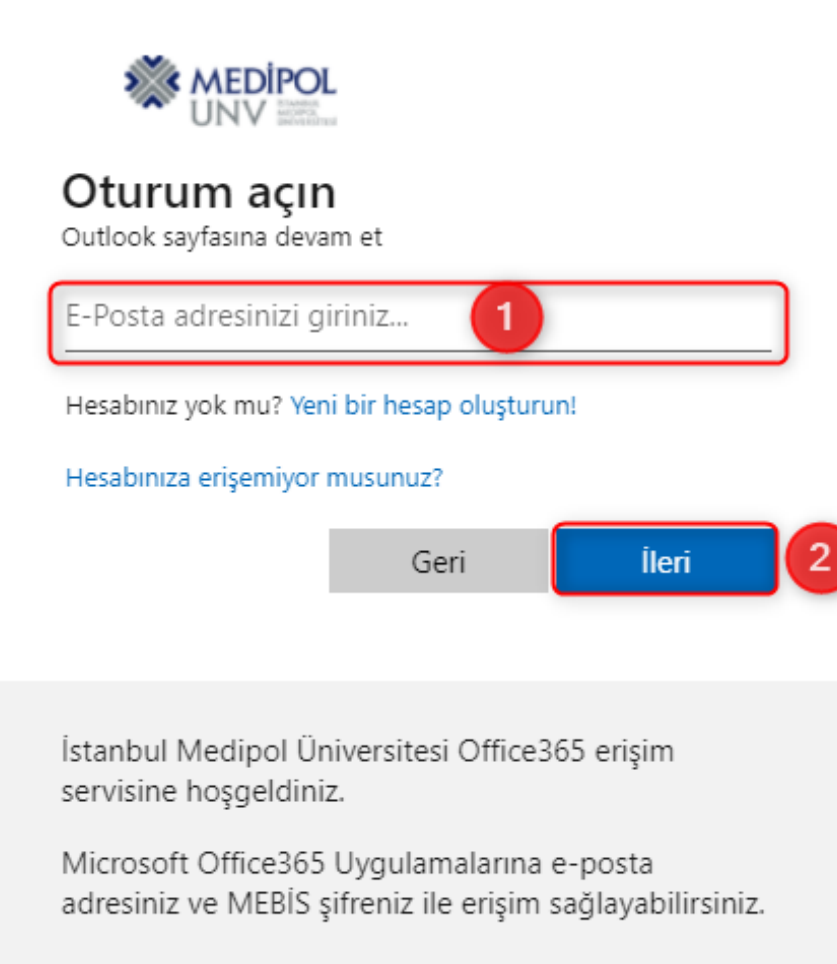

3. Mail adresinize giriş yaptıktan sonra Sağ üst köşede İsminizin bulunduğu butona tıklayınız.

4. Açılan pencerede "Hesabı görüntüle" linkine tıklayınız.

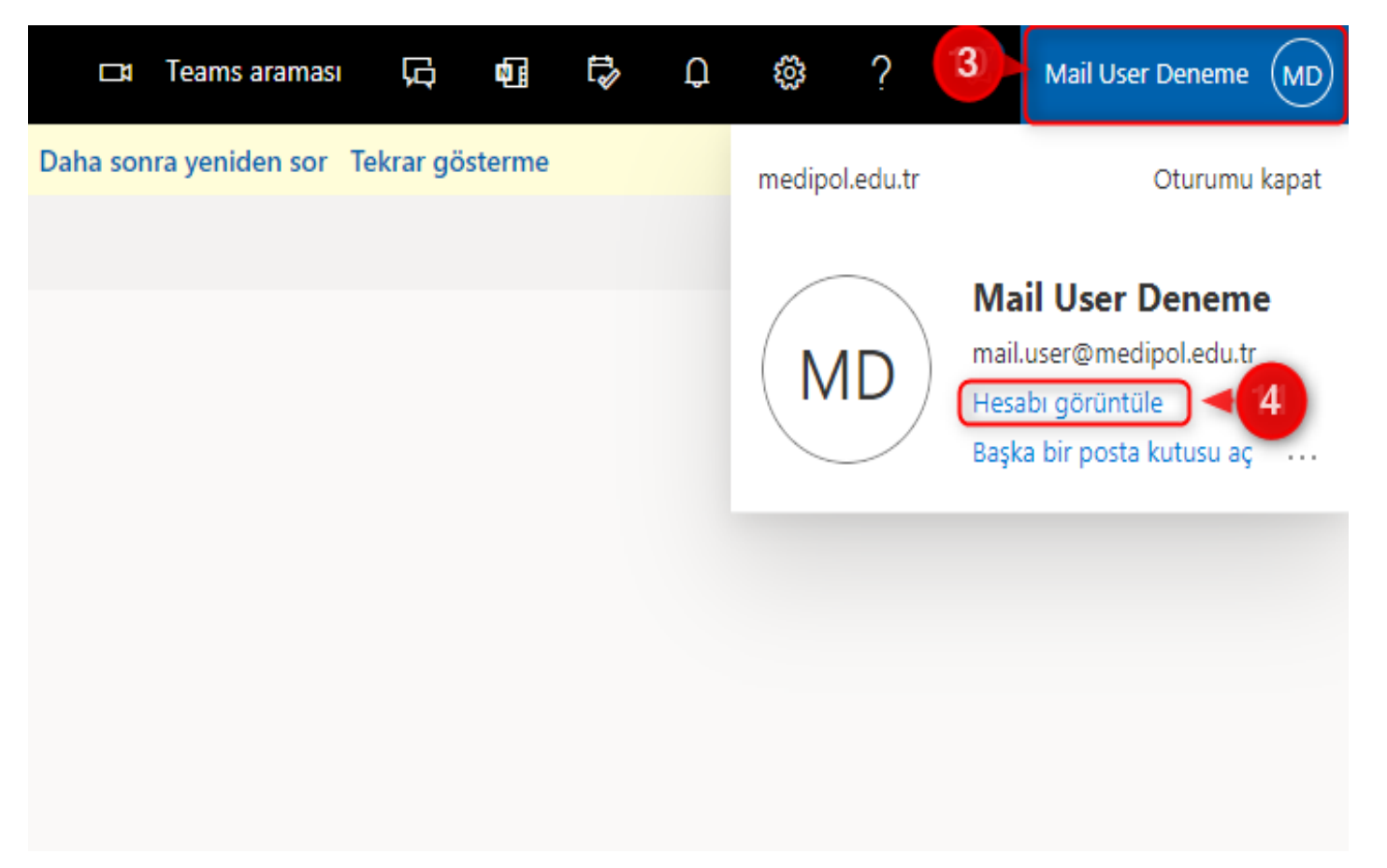

# 5. Açılan ekranda **"Güvenlik bilgileri"** kısmından **"Bilgileri Güncelleştir"** linkine tıklayınız.

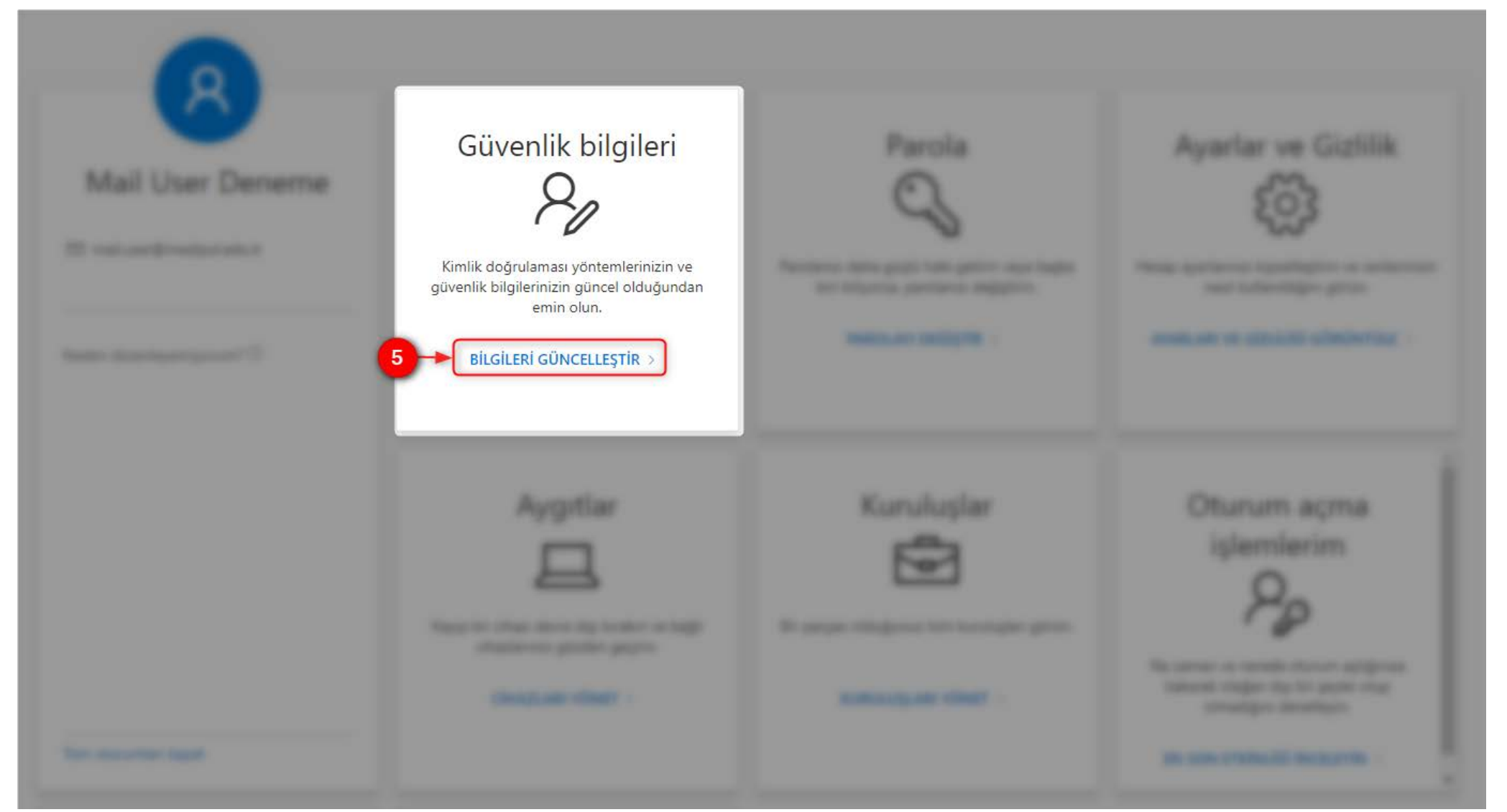

## 6. "Metot ekle" butonuna tıklayınız.

7. Açılan "Bir yöntem seçin" kısmından eklemek istediğiniz yöntemi seçebilirsiniz.

8. Telefon üzerinden doğrulama yapabilmemiz için **"Telefon"** seçeneğini seçmeniz gerekmektedir. **"Ekle"** butonuna basarak devam ediniz.

|                                                             | Oturum Açma İşlemlerim                                                                                                    | ? 8 |
|-------------------------------------------------------------|----------------------------------------------------------------------------------------------------|-----|
| <ul> <li>Genel Bakış</li> <li>Güvenlik bilgileri</li> </ul> | Güvenlik bilgileri<br>Burada hesabınızda oturum açmak veya parolanızı sıfırlamak için kullandığınız yöntemler yer alır.                                                       |     |
| Cihazlar                                                    | Görüntülenecel Bir yöntem ekleyin   Langi yöntemi eklemek istiyorsunuz?   Bir yöntem seçin   V   Kimlik doğrulayıcı uygulaması   Telefon   Alternatif telefon   Ofis telefonu |     |

# 9. Telefon numaranızı gireceğiniz alanı telefon numaranızın ait olduğu ülkeyi seçiniz.

10. Telefon numaranızı yazınız.

- 11. "Kısa mesajla bana kod gönder" seçeneğini seçiniz.
- 12. "İleri" butonuna basarak devam ediniz.

#### Telefon

 $\times$ 

Telefonunuza gelen bir çağrıyı yanıtlayarak veya telefonunuza metin iletisiyle bir kod göndererek kim olduğunuzu kanıtlayabilirsiniz.

Hangi telefon numarasını kullanmak istiyorsunuz?

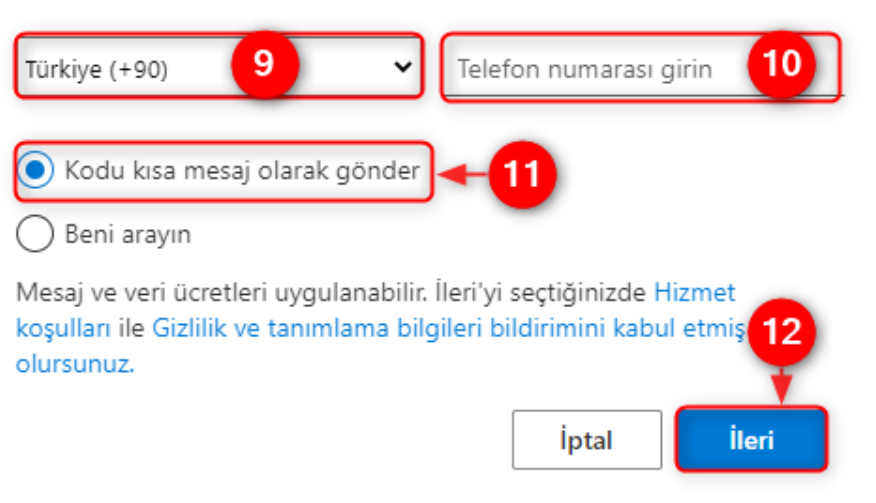

- 13. Belirtilen alana telefonunuza gelen kodu giriniz.
- 14. "İleri" diyerek devam ediniz.

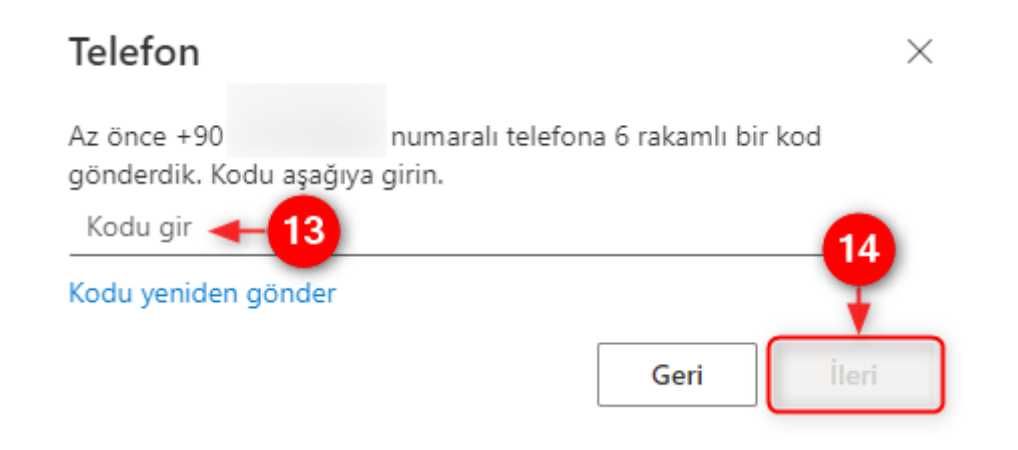

# 15. Telefon ekleme işleminiz başarılı bir şekilde tanımlanmıştır. "Bitti" butonuna tıklayarak işleminizi sonlandırınız.

Telefon
SMS doğrulandı. Telefonunuz başarıyla kaydedildi.

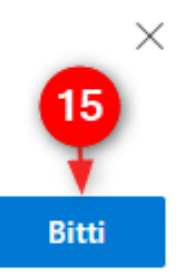

Diğer doğrulama seçenekleri için aşağıdaki adımları takip ediniz.

- 1. **"Metot ekle"** butonuna tıklayınız.
- 2. Açılan "Bir yöntem seçin" kısmından eklemek istediğiniz yöntemi seçebilirsiniz.
- 3. Uygulama üzerinden doğrulama yapabilmemiz için **"Kimlik doğrulayıcı uygulamasını"** seçmeniz gerekmektedir. **"İleri"** butonuna basarak devam ediniz.

|                                                                                 | Oturum Açma İşlemlerim                                                                                                    |                       |                                                                             |     |  |  |  |
|---------------------------------------------------------------------------------|----------------------------------------------------------------------------------------------------|-----------------------|-----------------------------------------------------------------------------|-----|--|--|--|
| <ul> <li>Genel Bakış</li> <li>Güvenlik bilgileri</li> <li>Kuruluşlar</li> </ul> | Güvenlik bilgileri         Burada hesabınızda oturum açmak veya parolanızı sıfırlamak için kullandığınız yöntemler yer alır.         Varsayılan oturum açma yöntemi: Telefon - +90         numaralı telefona kısa mesaj gönder Değiştir |                       |                                                                             |     |  |  |  |
| ☐ Cihazlar                                                                      | G Telefon                                                                                                    | +90                   | Değiştir                                                                    | Sil |  |  |  |
| A Gizlilik                                                                      | Uygulama parolasi                                                                                                    | İlk uygulama parolası |                                                                             | Sil |  |  |  |
|                                                                                 | Cihazınızı mı kaybettiniz? Tüm oturun                                                                                                    | nları kapat           | <b>Bir yöntem ekleyin</b><br>Hangi yöntemi eklemek istiyorsunuz?            | ×   |  |  |  |
|                                                                                 |                                                                                                    |                       | Bir yöntem seçin 2<br>Kimlik doğrulayıcı uygulaması 3<br>Alternatif telefon | ~   |  |  |  |
|                                                                                 |                                                                                                    |                       | Uygulama parolası<br>Ofis telefonu                                          |     |  |  |  |

4. **"Kimlik doğrulayıcı uygulamasını"** yüklemek için telefonunuzun uygulama mağazasından **Microsoft Authenticator** uygulamasını indiriniz. **"İleri"** butonuna basarak devam ediniz.

#### Microsoft Authenticator

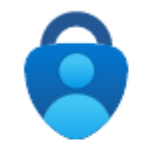

Uygulamayı alarak başlayın

Telefonunuza Microsoft Authenticator uygulamasını yükleyin. Şimdi indirin

Cihazınızda Microsoft Authenticator uygulamasını yükledikten sonra "İleri" seçeneğini belirleyin.

Farklı bir doğrulayıcı uygulaması kullanmak istiyorum

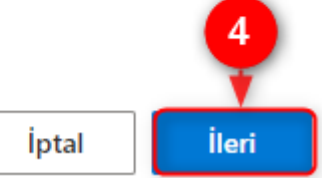

5. Hesabınızı ayarlamak üzere Telefonunuzdan **Microsoft Authenticator** uygulamasını açınız. **"İleri"** butonuna basarak devam ediniz.

#### Microsoft Authenticator

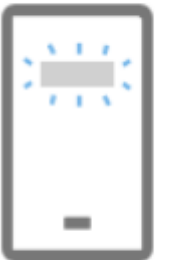

#### Hesabınızı ayarlayın

İstenirse bildirimlere izin verin. Sonra bir hesap ekleyin ve "İş veya okul" seçeneğini belirleyin.

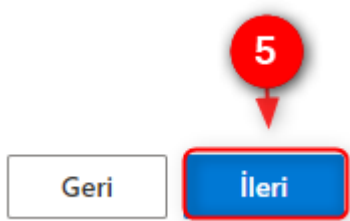

6. Telefon üzerinden uygulamayı açtıktan sonra Sağ üst köşede bulunan "+" butonuna basınız.

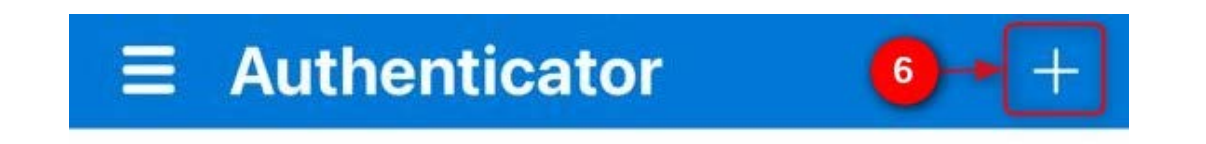

- 7. "İş veya okul hesabı" seçilerek devam ediniz.
- 8. QR Kodu tara diyerek bilgisayar ekranınızda bulunan kodu okutunuz.

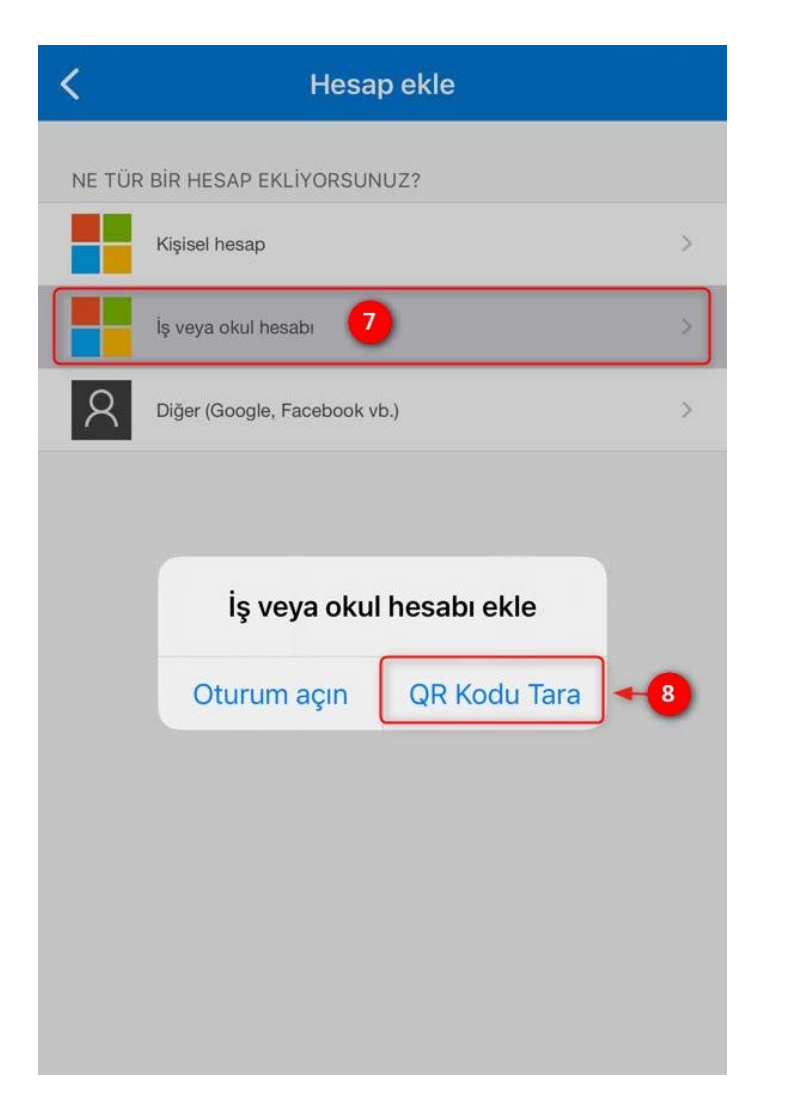

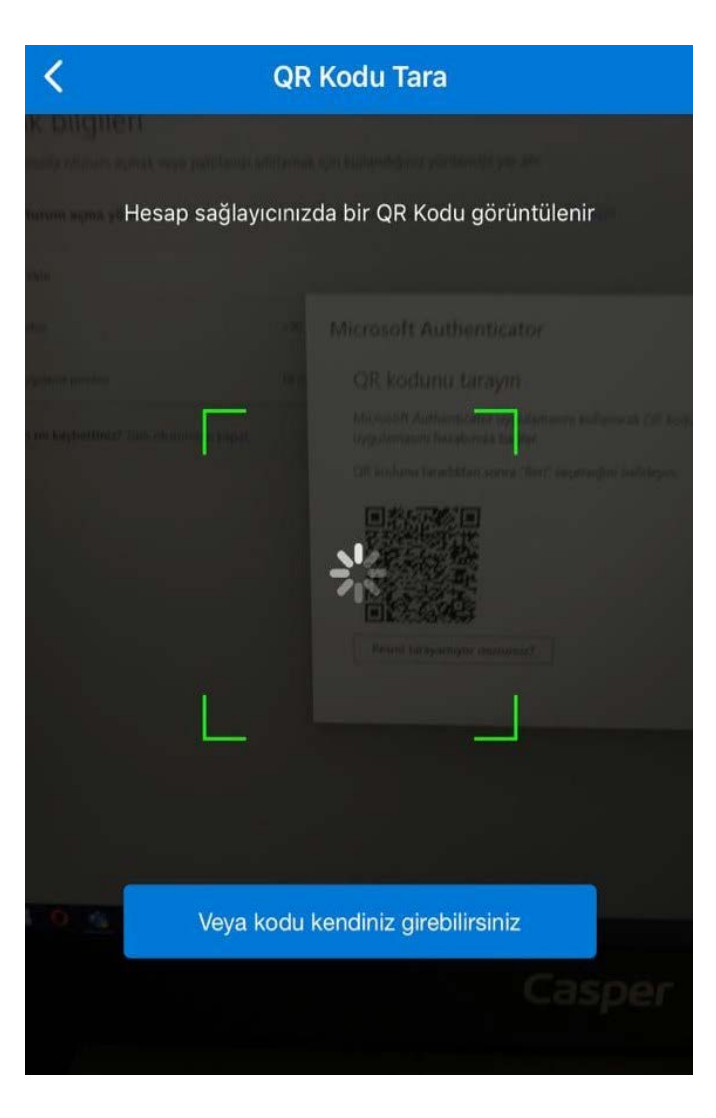

### 9. Ekrandaki QR kodu okutunuz.

10. **"İleri"** butonuna basarak devam ediniz.

#### Microsoft Authenticator

#### QR kodunu tarayın

Microsoft Authenticator uygulamasını kullanarak QR kodunu tarayın. Bu işlem, Microsoft Authenticator uygulamasını hesabınıza bağlar.

QR kodunu taradıktan sonra "İleri" seçeneğini belirleyin.

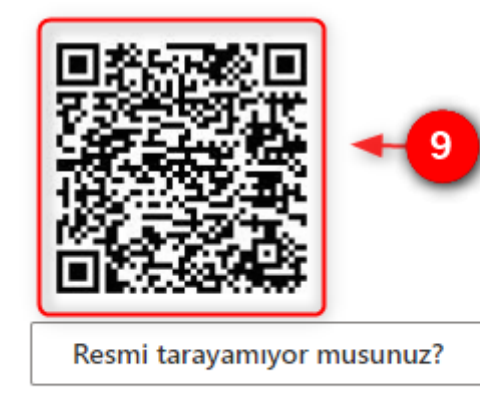

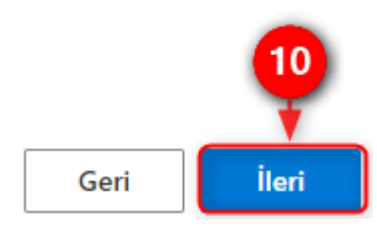

## 11. Telefonunuza gelen bildirimi onaylayınız.

| Microsoft | Authenticato    | or                                                                       |              | 11   | ×     |
|-----------|-----------------|--------------------------------------------------------------------------|--------------|------|-------|
|           | Deneyelim       |                                                                          |              | -    |       |
| -         | Uygulamanıza gö | önderdiğimiz bildirim                                                    | i onaylayın. |      |       |
|           |                 |                                                                          |              | Geri | İleri |
|           |                 | Oturum açma onaylansın mı?<br>medipol.edu.tr<br>mail.user@medipol.edu.tr |              |      |       |
|           |                 | Reddet                                                                   | Onayla       |      |       |

## 12. Bildirim onaylandıktan sonra **"İleri"** butonuna basarak işlemi tamamlayınız.

#### Microsoft Authenticator

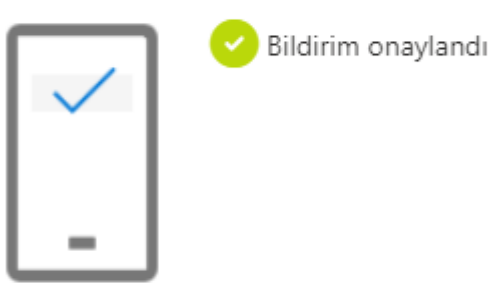

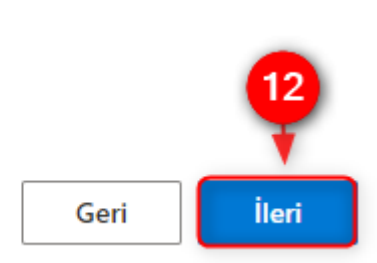